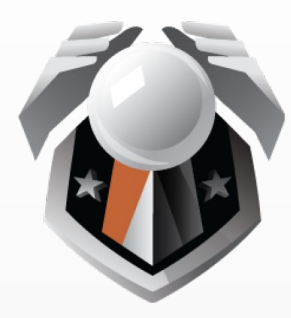

**FORECASTER GAMES** 

# GETTING STARTED WITH FORECASTER GAMES

https://ForecasterGames.com

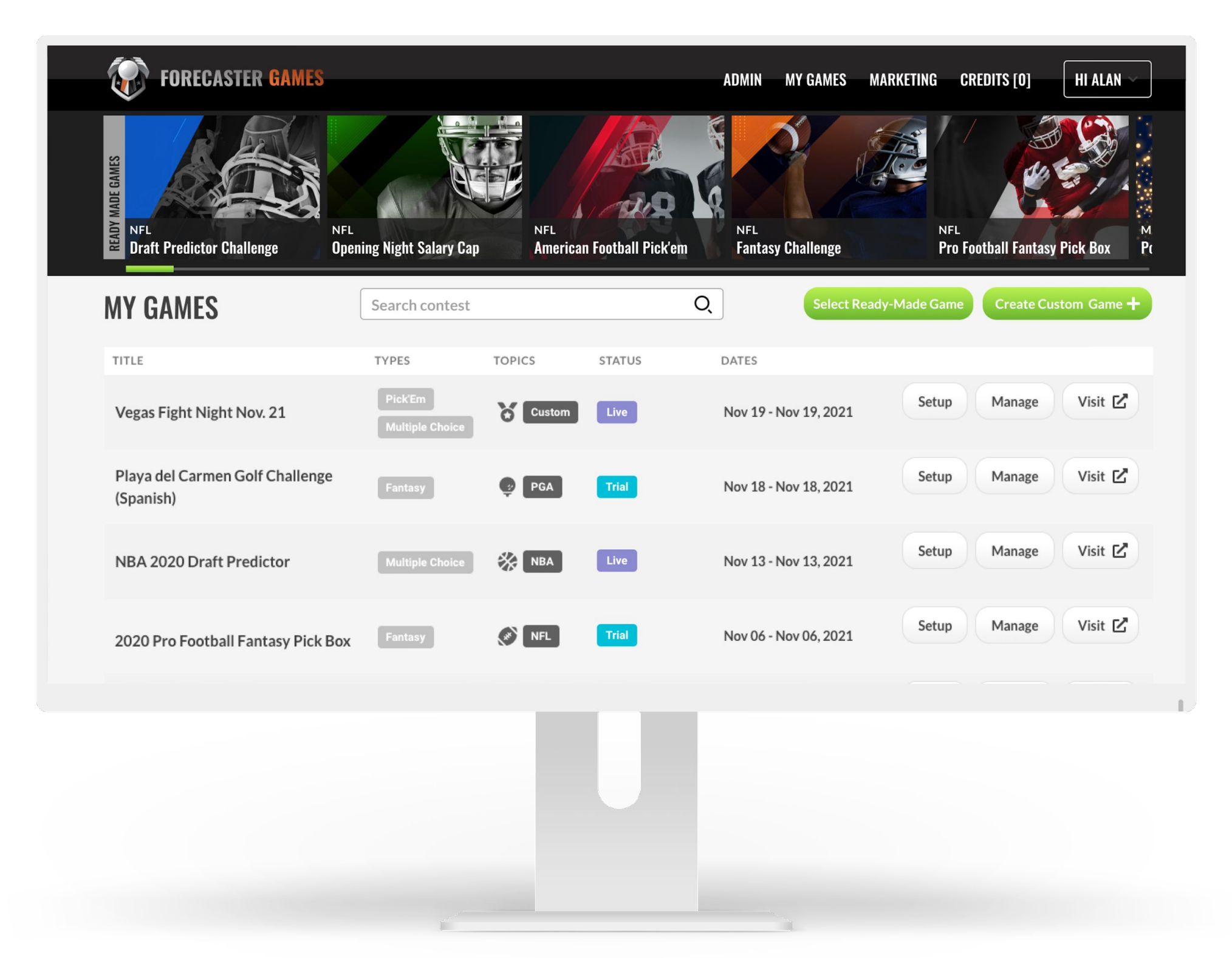

#### **READY-MADE GAMES**

**SELECTING** 

#### **CUSTOMIZING**

- **PROPERTIES**
- <u>DESIGN</u>
- PRIZES
- ADVANCED

#### **"UNLOCKING" GAMES**

**GAME LOCK DETAILS** 

**CUSTOM GAMES** 

**NEW CUSTOM GAME** 

**GAME TIMELINES** 

**MANAGEMENT & ADMIN** 

**MANAGEMENT TOOLS** 

**ADMIN FEATURES** 

## **Setup Overview**

Your game setup can take less than one minute, if you simply want to select one of our pre-built **Ready-Made Games**.

Or you can take your time and design your **own custom game** experience!

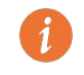

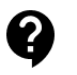

#### **READY-MADE GAMES**

**SELECTING** 

#### **CUSTOMIZING**

- **PROPERTIES**
- **DESIGN**
- <u>PRIZES</u>
- ADVANCED

#### **"UNLOCKING" GAMES**

**GAME LOCK DETAILS** 

**CUSTOM GAMES** 

**NEW CUSTOM GAME** 

**GAME TIMELINES** 

**MANAGEMENT & ADMIN** 

**MANAGEMENT TOOLS** 

**ADMIN FEATURES** 

### **Ready-Made Games: Selecting**

From the Ready-Made Games Center, you can **join any demo game**, to check it out.

• Depending upon the nature of the game and the time of year, the game may or may not let you fill in your selections or view standings.

#### Find a game you like? Click to select the game!

If you've already designed a prior game with your branding and optional sponsors, you can simply assign that design to this new game.

You can also assign a previously used design to this game later on, if you'd like.

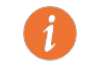

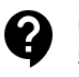

#### **READY-MADE GAMES**

**SELECTING** 

#### **CUSTOMIZING**

- **PROPERTIES**
- <u>DESIGN</u>
- PRIZES
- <u>ADVANCED</u>

#### **"UNLOCKING" GAMES**

**GAME LOCK DETAILS** 

**CUSTOM GAMES** 

NEW CUSTOM GAME

**GAME TIMELINES** 

#### **MANAGEMENT & ADMIN**

MANAGEMENT TOOLS

**ADMIN FEATURES** 

## **Ready-Made Games: Customizing**

Once selected, you can click your game's "Setup" button to **customize it further**, by visiting these sections:

- Properties
- Design
- Prizes

Other sections allow for more advanced customizations.

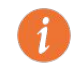

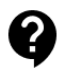

| Forecas                        | STER GAMES                                                                     | ADMIN | MY GAMES | MARKETING | CREDITS [0] | HI ALAN 🗸 |   |
|--------------------------------|--------------------------------------------------------------------------------|-------|----------|-----------|-------------|-----------|---|
|                                | 希 🖊 AUGUSTA 2020 FANTASY GOLF 🦯 Setup 🦯 Properties 🅧                           |       |          |           |             |           |   |
| Properties<br>Design<br>Prizes | STATUS This game is currently on Live Mode Game Cost Breakdown INTERNAL NAME 1 |       |          |           |             |           |   |
| Timelines                      | AUGUSTA 2020 FANTASY GOLF                                                      |       |          |           |             |           |   |
| Gameplay                       | UNIQUE URL 🕧                                                                   |       |          |           |             |           |   |
| Picks                          | augusta2020fantasygolf                                                         |       |          |           |             |           |   |
| Standings                      | MAXIMUM END-USERS 🅧                                                            |       |          |           |             |           |   |
| Registration                   | Level 1 (Up to 3000)                                                           |       |          |           |             |           |   |
| Rules                          | TOPICS ()                                                                      |       |          |           |             |           |   |
| Visit 🗹                        | Professional Golfers Association ×                                             |       |          |           |             |           | ~ |
| Duplicate                      | GAME ТҮРЕ 🚺                                                                    |       |          |           |             |           |   |
| Delete                         | Fantasy ×                                                                      |       |          |           |             |           | ~ |
|                                | LANGUAGES 🕧                                                                    |       |          |           |             |           |   |
|                                | English ×                                                                      |       |          |           |             |           | ~ |
|                                | DEFAULT LANGUAGE 🌗                                                             |       |          |           |             |           |   |
|                                |                                                                                |       |          |           |             |           | 1 |
|                                |                                                                                |       |          |           |             |           |   |

#### **READY-MADE GAMES**

**SELECTING** 

#### **CUSTOMIZING**

- **PROPERTIES**
- <u>DESIGN</u>
- PRIZES
- <u>ADVANCED</u>

#### **"UNLOCKING" GAMES**

**GAME LOCK DETAILS** 

**CUSTOM GAMES** 

NEW CUSTOM GAME

**GAME TIMELINES** 

#### **MANAGEMENT & ADMIN**

MANAGEMENT TOOLS

**ADMIN FEATURES** 

## **Game Setup: Properties**

In the **Properties** section, you can:

- Change the URL for the game.
- Adjust default settings for language and timezone.
- Activate or deactivate other advanced features.
- Add a link to your Privacy Policy
  - Forecaster Games displays its own
     Privacy Policy on every page as well.

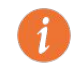

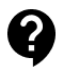

#### **READY-MADE GAMES**

**SELECTING** 

#### **CUSTOMIZING**

- **PROPERTIES**
- <u>DESIGN</u>
- <u>PRIZES</u>
- ADVANCED

#### **"UNLOCKING" GAMES**

**GAME LOCK DETAILS** 

**CUSTOM GAMES** 

**NEW CUSTOM GAME** 

**GAME TIMELINES** 

**MANAGEMENT & ADMIN** 

MANAGEMENT TOOLS

**ADMIN FEATURES** 

## **Game Setup: Design**

In the **Design** section, you can:

- Upload logos for your own brand and for optional sponsors
  - Customize the branding for the online game, as well as for automated email reminder and confirmation messages
- Change the colors and fonts used
- Change the game title and other promotional text and graphics

The drop-down in the top left corner lets you switch among sections.

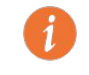

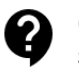

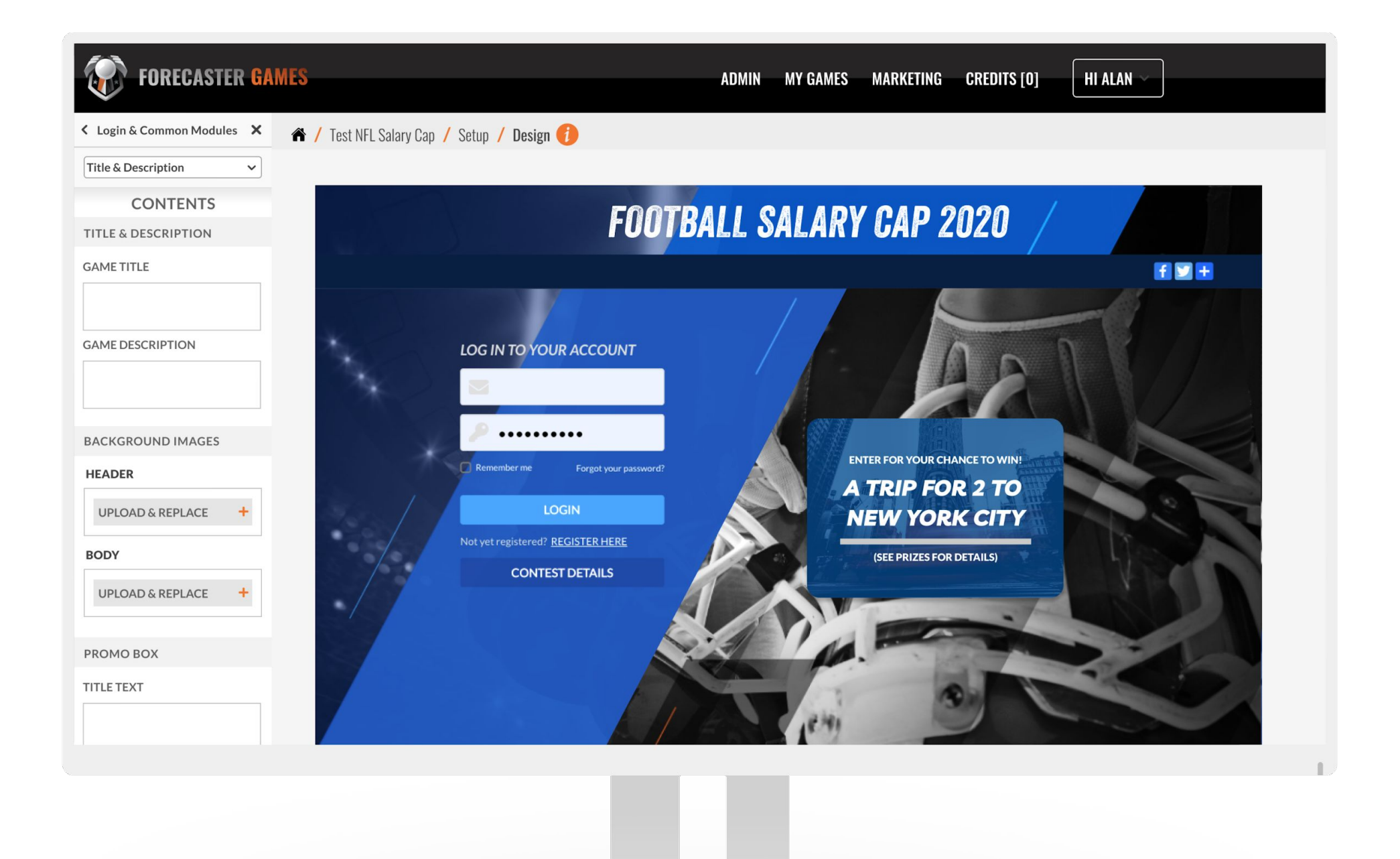

#### **READY-MADE GAMES**

**SELECTING** 

#### **CUSTOMIZING**

- **PROPERTIES**
- <u>DESIGN</u>
- <u>PRIZES</u>
- ADVANCED

#### "UNLOCKING" GAMES

**GAME LOCK DETAILS** 

**CUSTOM GAMES** 

**NEW CUSTOM GAME** 

**GAME TIMELINES** 

**MANAGEMENT & ADMIN** 

MANAGEMENT TOOLS

**ADMIN FEATURES** 

## **Game Setup: Prizes**

In the **Prizes** section, you can:

- List what prizes (if any) you'd like to offer. Many types of prize options are available:
  - Overall prizes for 1st, 2nd, 3rd, etc.
  - Individual prizes for each Game Period.
    - For example, a fantasy football game is typically broken up into 17 individual Game Periods, corresponding to each week in the regular season.
- To help boost engagements by participants all season long, you can also offer "Raffle Tickets" as prizes.
  - Higher-ranked participants can earn more raffle tickets than those ranked lower.
  - At the end of the season, use our software to run the raffle, or print out all the tickets earned and draw the winner(s) from a hat!

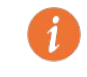

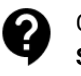

#### **READY-MADE GAMES**

**SELECTING** 

#### **CUSTOMIZING**

- **PROPERTIES**
- **DESIGN**
- <u>PRIZES</u>
- <u>ADVANCED</u>

#### **"UNLOCKING" GAMES**

**GAME LOCK DETAILS** 

**CUSTOM GAMES** 

NEW CUSTOM GAME

**GAME TIMELINES** 

**MANAGEMENT & ADMIN** 

MANAGEMENT TOOLS

**ADMIN FEATURES** 

## **Other Advanced Customizations**

Other sections allow for more advanced customizations, including:

- **Timelines:** Adjust the dates and deadlines used in the game.
- **Gameplay:** Modify the game's scoring system.
- **Picks:** Change which sports teams, athletes, categories, and other selections can be made by game participants.
- **Standings:** Add additional composite standings that can be used to support prize categories.
- **Registration:** Determine the questions all participants must answer while registering for a game. Use any of our default questions, or add your own custom questions.
- **Rules:** Specify who can participate in a game, and who can qualify for prizes. Go with our default rules template, or replace it with your own custom rules.

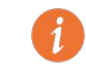

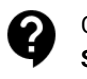

| FORECASTE                 | R GAMES                                               | ADM | N MY GAMES    | MARKETING    | CREDITS [0] | HI ALAN ~ |  |
|---------------------------|-------------------------------------------------------|-----|---------------|--------------|-------------|-----------|--|
| Properties                | AUGUSTA 2020 FANTASY GOLF / Setup / Timelines         |     |               |              |             |           |  |
| Design<br>Prizes          | REGISTRATION START                                    | R   | EGISTRATION E | ND           |             |           |  |
| Timelines                 | October 19, 2020 4:00 PM                              |     | October       | 19, 2021 4:0 | 00 PM       |           |  |
| Picks                     |                                                       |     |               |              |             |           |  |
| Standings<br>Registration | egistration Combined game period duration: 14.58 days |     |               |              |             |           |  |
| Rules                     | AUGUSTA 2020 FANTASY GOLF RDS 1-2                     |     |               |              |             |           |  |
| Duplicate                 | Augusta 2020 Fantasy Golf Rds 1-2                     |     |               |              |             |           |  |
| Delete                    | November 2, 2020 4:08 PM                              |     | Novemb        | er 12, 2020  | 7:00 AM     |           |  |
|                           |                                                       |     |               |              |             |           |  |

#### **READY-MADE GAMES**

**SELECTING** 

#### **CUSTOMIZING**

- **PROPERTIES**
- <u>DESIGN</u>
- <u>PRIZES</u>
- <u>ADVANCED</u>

#### **<u>"UNLOCKING" GAMES</u>**

**GAME LOCK DETAILS** 

**CUSTOM GAMES** 

**NEW CUSTOM GAME** 

**GAME TIMELINES** 

**MANAGEMENT & ADMIN** 

MANAGEMENT TOOLS

**ADMIN FEATURES** 

### "Unlocking" Ready-Made Games

In general, Clients who select Ready-Made Games leave them in their "Locked" states. This enables Forecaster Games staff members to make remote adjustments to Timeline, Gameplay, or Picks settings if necessary.

In situations where you'd like to customize the game in a way that our staff would not, then you may want to "Unlock" one or more of these sections, which then simultaneously:

- Enables you to make changes to Timelines, Gameplay, or Picks.
- Prevents Forecaster Games staff members from making further remote changes.

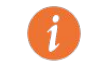

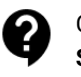

#### **READY-MADE GAMES**

**SELECTING** 

#### **CUSTOMIZING**

- **PROPERTIES**
- **DESIGN**
- <u>PRIZES</u>
- ADVANCED

#### "UNLOCKING" GAMES

**GAME LOCK DETAILS** 

#### **CUSTOM GAMES**

NEW CUSTOM GAME

**GAME TIMELINES** 

#### **MANAGEMENT & ADMIN**

MANAGEMENT TOOLS

ADMIN FEATURES

## Types of Ready-Made Games "Locks"

There are five types of Locks in a Ready-Made Game, accessed in two sections:

- Timeline Locks:
  - Registration Lock
  - Overall Game Period Lock
  - Individual Game Period Locks (one per Period)
    - These locks control both the Date-and-Time settings for the Game Period, as well as the Picks settings for that particular Game Period.
- Gameplay Locks:
  - Settings Lock
  - Scoring System Lock

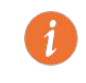

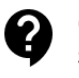

#### **READY-MADE GAMES**

**SELECTING** 

#### **CUSTOMIZING**

- **PROPERTIES**
- **DESIGN**
- PRIZES
- ADVANCED

#### **<u>"UNLOCKING" GAMES</u>**

#### **GAME LOCK DETAILS**

#### **CUSTOM GAMES**

NEW CUSTOM GAME

**GAME TIMELINES** 

#### **MANAGEMENT & ADMIN**

MANAGEMENT TOOLS

**ADMIN FEATURES** 

### **New Custom Game**

If instead of using our Ready-Made Games, you'd like to build your own game from scratch, click "Create New Custom Game".

- Identify your Game Topic(s): which sports leagues, for example, or which entertainment events your game is about.
- Identify your Game Type(s):
  - **Pick'em:** Participants try to pick the winners for sporting events, entertainment, elections, and more.
  - **Fantasy:** Participants try to pick who will perform best on the field, and manage their own fantasy team.
  - **Quiz'em:** Set up your own questions and answers, covering whatever topic you'd like. Ask any questions that your participants will have fun trying to predict the answer for!
    - Multiple-choice, checkbox, short-answer questions
    - Remember that you'll have to go back to this section and fill in all the correct answers, once they are known.
  - **Rank'em:** Participants rearrange all the potential answers to predict their eventual order
    - Great for all sorts of games, as well as for marketing-related questionnaires!
  - Bracket: Participants choose the winners of a bracket-style tournament
    - Great for March college basketball tournaments, and more! Custom bracket showdowns can also be created.

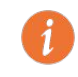

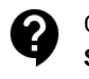

| FORECA                         | STER <mark>GAMES</mark>                      | ADMIN | MY GAMES MARKET | [ING CREDITS [0] | HI ALAN ~ |
|--------------------------------|----------------------------------------------|-------|-----------------|------------------|-----------|
| Properties<br>Design<br>Prizes | MAXIMUM END-USERS 🎁                          |       |                 |                  |           |
|                                | Level 1 (Up to 3000)                         |       |                 |                  | ~         |
|                                |                                              |       |                 |                  |           |
|                                | Professional Golfers Association ×           |       |                 |                  | ~         |
| Timelines                      | GAME ТҮРЕ 🕧                                  |       |                 |                  |           |
| Gameplay                       | Fantasy ×                                    |       |                 |                  | ^         |
| Picks                          | Fantasy                                      |       |                 |                  |           |
| Standings                      | Pick'Em                                      |       |                 |                  |           |
| Registration                   | Multiple Choice                              |       |                 |                  |           |
| Kules                          | English                                      |       |                 |                  | ~         |
| Visit 🗹                        | TIME ZONE 🕧                                  |       | TIME FORMAT 🌗   |                  |           |
| Duplicate                      | New York (GMT-05:00)                         | ~     | 12-hour format  |                  | ~         |
| Delete                         | 🖌 Is Template?                               |       |                 |                  |           |
|                                | Is template for public Ready-Made Game?      |       |                 |                  |           |
|                                | O Is template for a private Ready-Made Game? |       |                 |                  |           |
|                                | 0                                            |       |                 |                  |           |
|                                |                                              |       |                 |                  |           |
|                                |                                              |       |                 |                  |           |
|                                |                                              |       |                 |                  |           |
|                                |                                              |       |                 |                  |           |

#### **READY-MADE GAMES**

**SELECTING** 

#### **CUSTOMIZING**

- **PROPERTIES**
- **DESIGN**
- <u>PRIZES</u>
- <u>ADVANCED</u>

#### "UNLOCKING" GAMES

**GAME LOCK DETAILS** 

**CUSTOM GAMES** 

NEW CUSTOM GAME

**GAME TIMELINES** 

**MANAGEMENT & ADMIN** 

MANAGEMENT TOOLS

**ADMIN FEATURES** 

## **Custom Game Timelines**

One early step when creating a New Game is to map out the Timelines:

- Each Game Period within the game can use its own Topic and Type, but most commonly, an entire game is devoted to just one Topic and Type.
- For each Game Period, you can configure:
  - Pick Period: When game participants are allowed to make their selections
  - Scoring Period: When the real-world activities (such as sporting events, awards ceremonies, etc.) are taking place that your participants are making their picks for.

Besides configuring the Timelines, you'll want to go through the rest of the customizations discussed above for Ready-Made Games.

You'll also want to configure your Gameplay and Picks options.

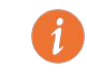

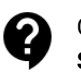

#### **READY-MADE GAMES**

**SELECTING** 

#### **CUSTOMIZING**

- **PROPERTIES**
- **DESIGN**
- PRIZES
- ADVANCED

#### **"UNLOCKING" GAMES**

**GAME LOCK DETAILS** 

**CUSTOM GAMES** 

NEW CUSTOM GAME

**GAME TIMELINES** 

**MANAGEMENT & ADMIN** 

**MANAGEMENT TOOLS** 

**ADMIN FEATURES** 

## **Game Management: Overview**

Once your game is up and running, you'll want to visit the "Manage" section in order to make the most of your game:

### • Announcements:

• Communicate with your game participants by posting text announcements or embedding videos on any game page.

### • Users:

 See who's registered for your game, and access their registration information.

### • Analytics:

 See who's playing your game, and how often!

### Prize Management:

 Confirm the eligibility of potential prize winners, and activate Winner Announcements that get emailed to game participants.

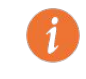

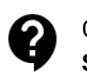

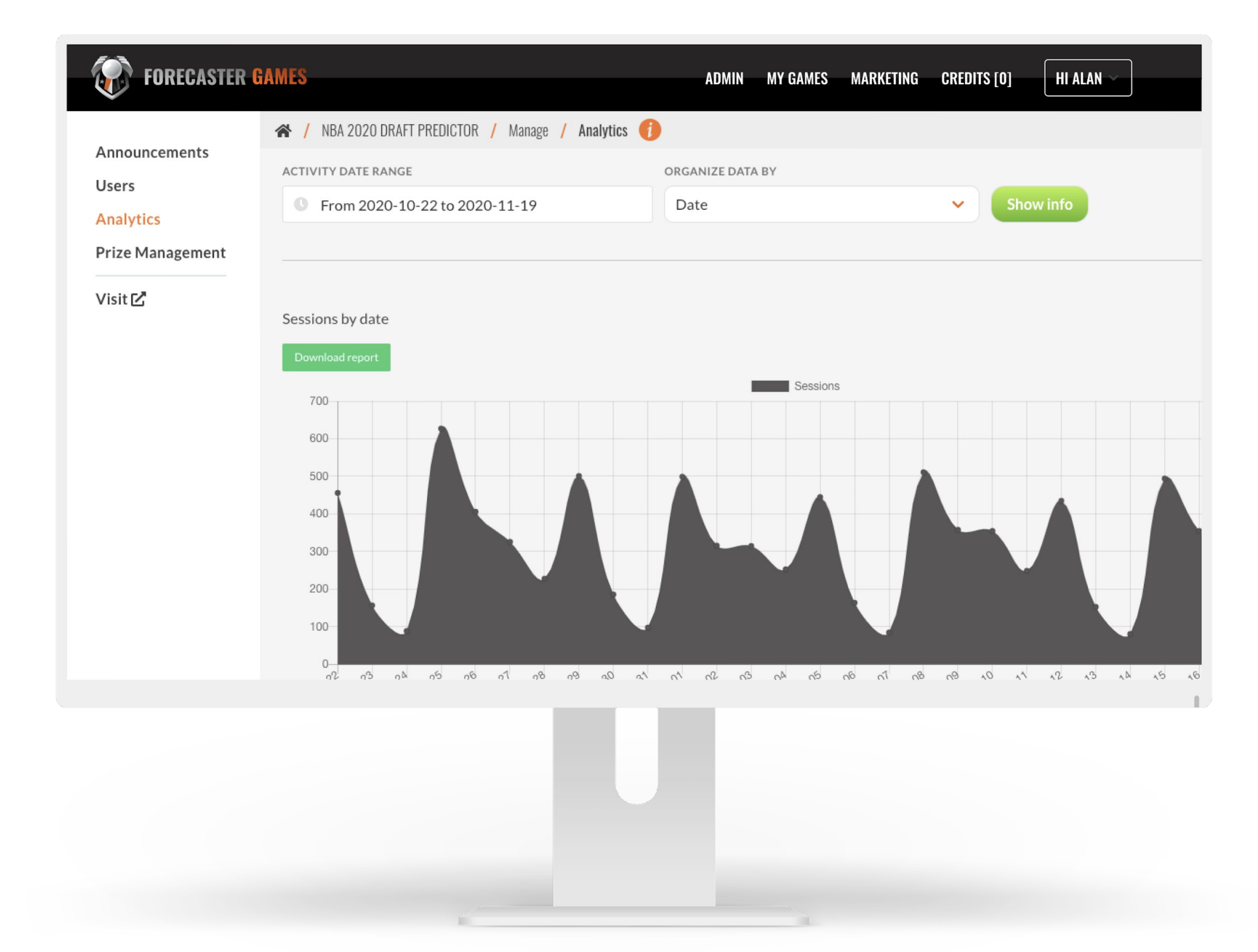

#### **READY-MADE GAMES**

**SELECTING** 

#### **CUSTOMIZING**

- **PROPERTIES**
- **DESIGN**
- PRIZES
- ADVANCED

#### **"UNLOCKING" GAMES**

**GAME LOCK DETAILS** 

**CUSTOM GAMES** 

**NEW CUSTOM GAME** 

**GAME TIMELINES** 

**MANAGEMENT & ADMIN** 

**MANAGEMENT TOOLS** 

**ADMIN FEATURES** 

## **Other Helpful Administrative Features**

You'll find other great features in the top toolbar of your Dashboard:

### • Game Marketing

 Once you've run one game, you can use our built-in tools to market additional games to those end-users.

### • Game Credits

 In order to move a game out of Trial Mode (limited to 5 participants) and into Live Mode, you must purchase and spend Forecaster Games Credits.

### • Your Profile

- Add additional users to your account
- $\circ$   $\,$  Set up custom domains for your games  $\,$
- View your account history

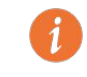

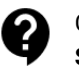

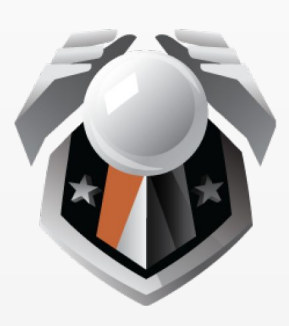

# FORECASTER GAMES

## **KEEP IN TOUCH!**

https://forecastergames.com/info#contact-us